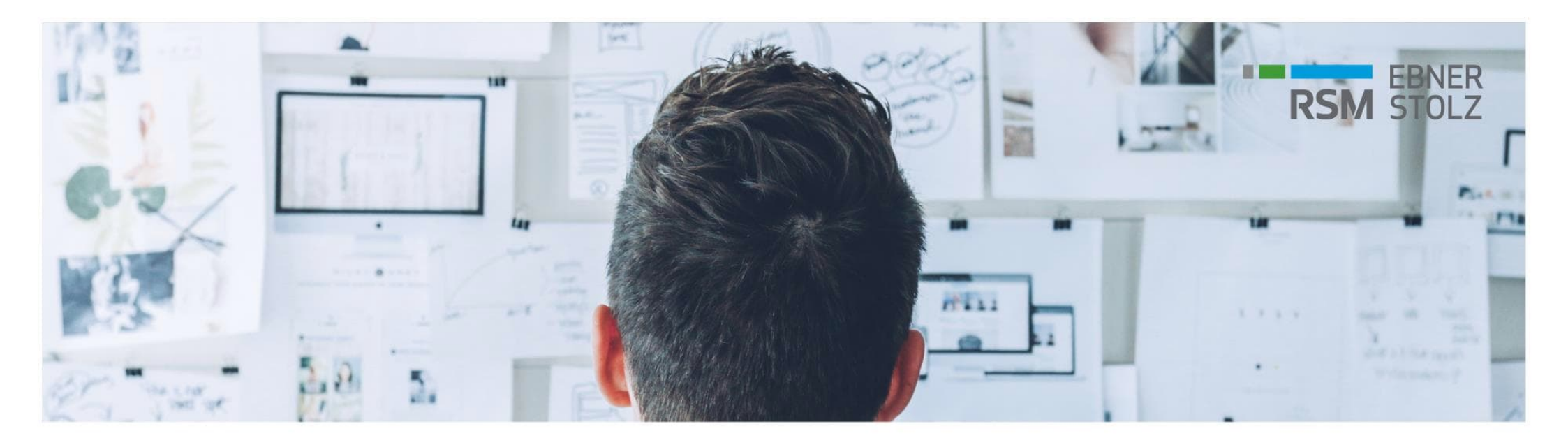

# **Fragen und Antworten zum LucaNet Update auf ein aktuelles Patch** RSM Ebner Stolz FAQ

20. Dezember 2021

# Inhaltsverzeichnis

- 1 Mit welcher LucaNet-Version arbeite ich?
- 2 Wie kann ich sicherstellen, dass ich stets mit dem aktuellsten Patch meiner LucaNet-Version arbeite?
- **3** Welche Verbindungen sind erforderlich, damit das Update funktioniert?
- **4** Wie prüfe ich die Version meines Software Managers?
- **5** Wie aktualisiere ich meinen Software Manager?
- 6 Kontakt

### 1. Mit welcher LucaNet-Version arbeite ich?

| <ul> <li>Start</li> <li>Start</li> <li>Start</li> <li>Start</li> <li>Berichten und Analysie</li> <li>Buchen und Planen</li> <li>Importieren</li> <li>Dimensionen</li> </ul> |   | <ul> <li>? What's New?</li> <li>? What's New?</li> <li>? Kurzbeschreibung</li> <li>? Vollständige Beschreibung</li> <li>? Technische Informationen</li> <li>? LucaNet-Apps</li> <li>? Drittanbieterlizenzen</li> <li>Kundenbereich der LucaNet-Homepage Über LucaNet </li> </ul> |
|----------------------------------------------------------------------------------------------------|---|----------------------------------------------------------------------------------------------------|
| Über LucaNet<br>Lizenzinformationen                                                                                                    | ~ | Serien-Nummer: 8725, 8271, 3702, 3013                                                                                                    |
| Die Software ist lizenziert fü                                                                                                    |   | (Partnerversion)<br>2111.0.12+18 - GA - 20.12.2021                                                                                                    |

- > Das Datum Ihrer verwendeten LucaNet-Version pr
  üfen Sie 
  über das ? in der Anwendung und dann 
  Über LucaNet. Unterhalb der Seriennummer finden Sie das Datum Ihrer LucaNet-Version.
- Stellen Sie bitte sicher, dass Sie mit einer aktuellen LucaNet-Version im Status GA arbeiten.
   <u>Bitte beachten Sie:</u>

Nur LucaNet-Versionen im Status GA = General Availability werden gewartet und erhalten regelmäßig neue Patches.

2. Wie kann ich sicherstellen, dass ich stets mit dem aktuellsten Patch meiner LucaNet-Version arbeite?

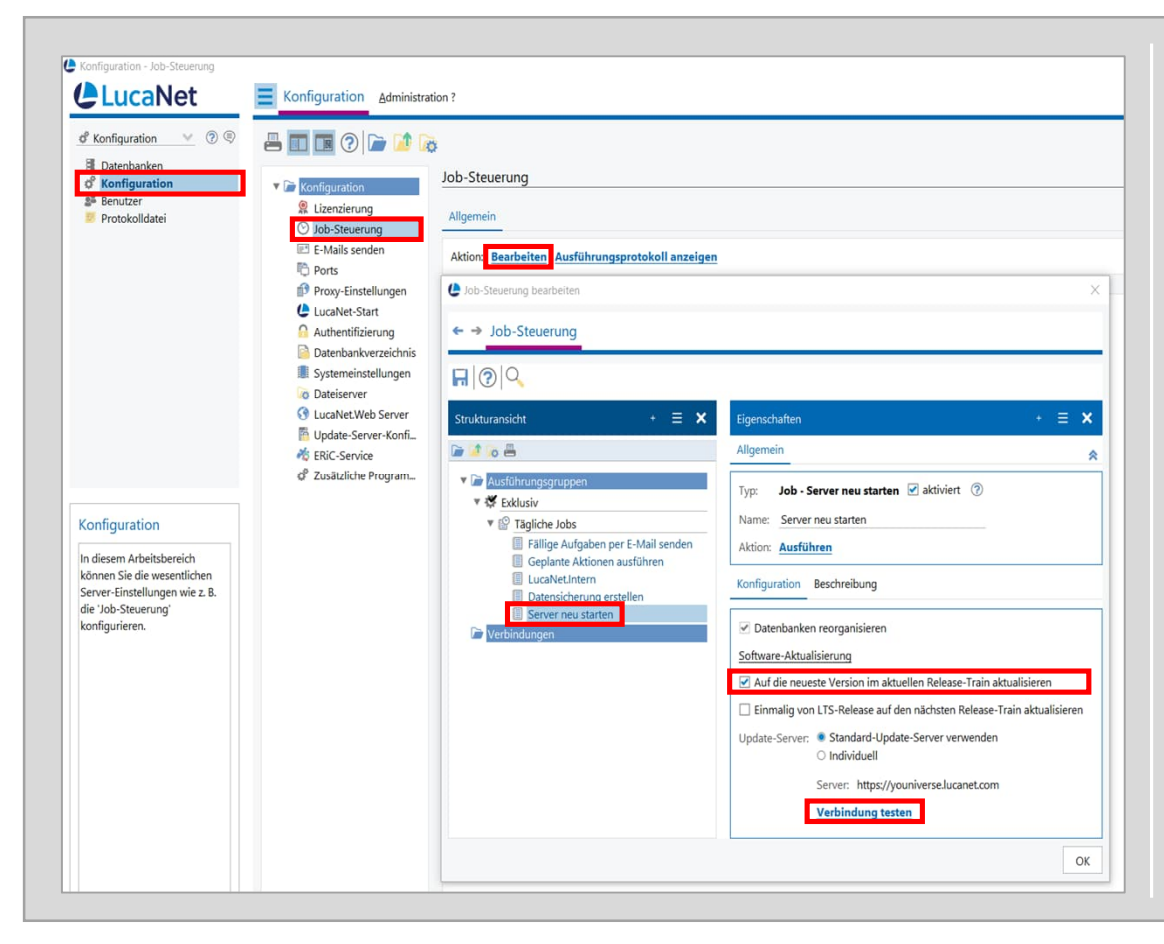

- 1. Öffnen Sie den LucaNet.Server Administrator und navigieren Sie zu Konfiguration | Job-Steuerung | Bearbeiten | Tägliche Jobs | Server neu starten.
- 2. Aktivieren Sie das Kontrollkästchen *Auf neueste Version im aktuellen Release-Train aktualisieren* und testen Sie die Verbindung zum Update-Server mithilfe der Aktion *Verbindung testen*.
  - Nach der Aktivierung des Software-Updates erhalten Sie automatisch das Service-Pack Ihrer aktuell eingesetzten Version im Rahmen des nächsten Nachtjobs
  - Optional kann das Update auch **direkt** über die Aktion *Ausführen* durchgeführt werden

3. Welche Verbindungen sind erforderlich, damit das Update funktioniert?

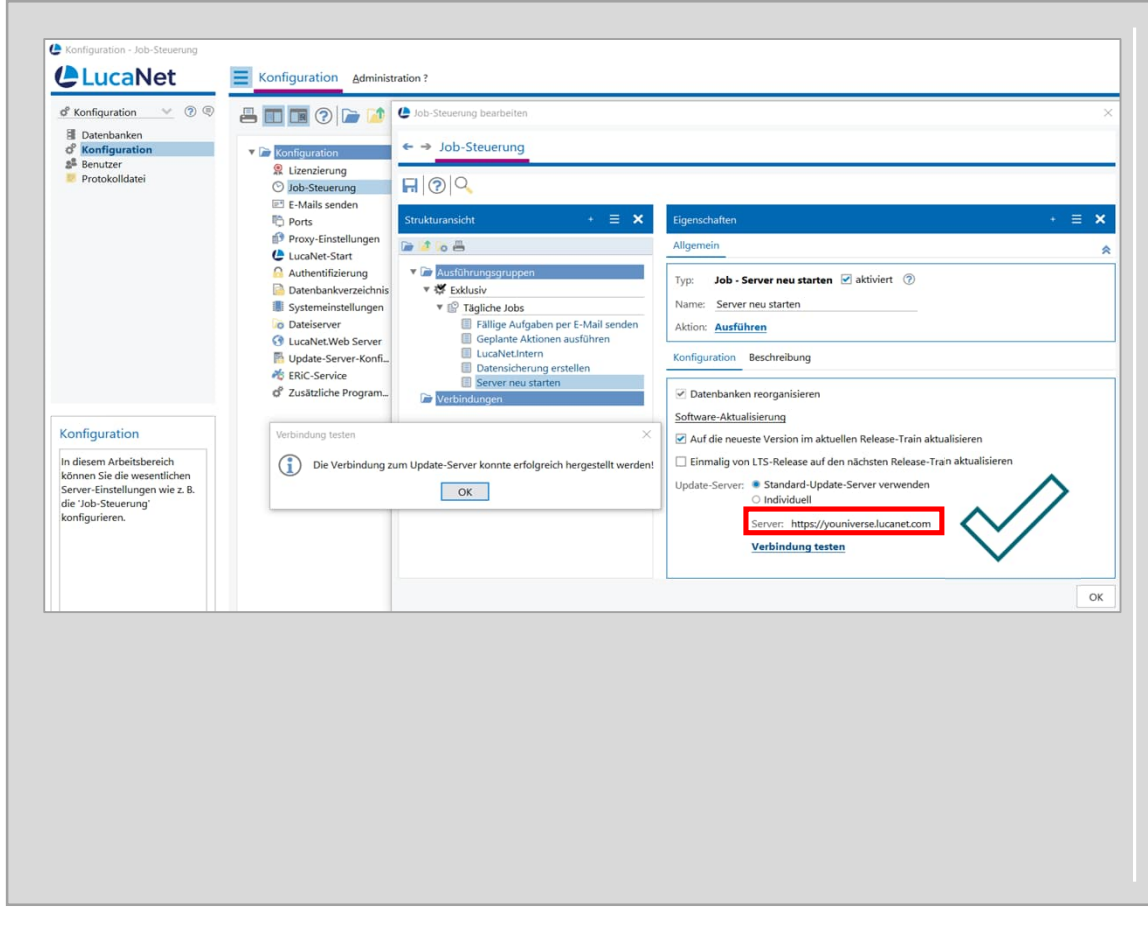

- Für ein Update benötigt der LucaNet Server Zugriff auf die Seiten
  - youniverse.lucanet.com
  - update.lucanet.com
  - cdn.lucanet.com/resources
  - cdn.lucanet.cn/resources
- Falls das Update nicht funktioniert, könnten
   Firewalls oder Antivirenscanner den Zugriff oder das Herunterladen blockieren. Lassen Sie dies über Ihre IT prüfen.

### 4. Wie prüfe ich die Version meines Software Managers?

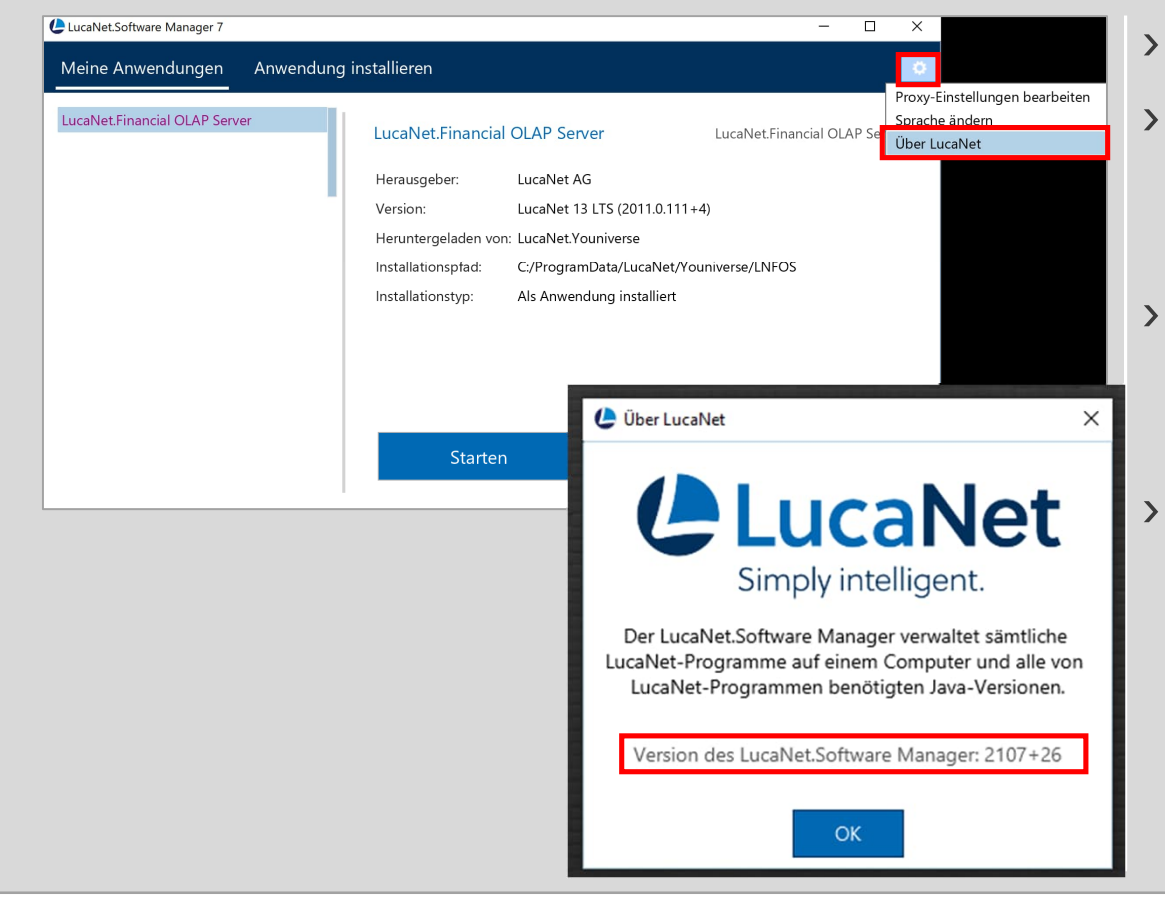

- > Öffnen Sie Ihren LucaNet.Software Manager.
- Gehen Sie über das Zahnrad in Über LucaNet, hier finden Sie dann die Version Ihres LucaNet.Software Managers.
- > Der LucaNet.Software Manager wird in der Regel automatisch mit dem LucaNet.Financial OLAP Server aktualisiert.
- > Mögliche Ausnahmen wie z. B. Terminalserver, Firewalls oder Antivirenscanner können die Aktualisierung allerdings blockieren.
   In solchen Fällen empfehlen wir den LucaNet.Software Manager manuell zu aktualisieren (s. Folgeseite).

# 5. Wie aktualisiere ich meinen Software Manager?

| 3 SOFTWARE BL               | OG SERVICES                    | CONSULTING      | SUPPORT F     | REFERENZEN  | VERANSTALTUNGEN | MEIN KONTO | Q | EBNER<br>STOLZ |
|-----------------------------|--------------------------------|-----------------|---------------|-------------|-----------------|------------|---|----------------|
| Software News               | Apps 🗈                         | Produktbroschü  | ren Hand      | bücher 🛍 _  |                 |            |   |                |
| LucaNet.Software<br>Manager | Download Li<br>Hier finden Sie | ucainet.Sottwai | datei für den | LucaNet.Sof | tware Manager.  |            |   | Download       |
|                             |                                |                 |               |             |                 |            |   |                |
|                             |                                |                 |               |             |                 |            |   |                |
|                             |                                |                 |               |             |                 |            |   |                |
|                             |                                |                 |               |             |                 |            |   |                |
|                             |                                |                 |               |             |                 |            |   |                |
|                             |                                |                 |               |             |                 |            |   |                |
|                             |                                |                 |               |             |                 |            |   |                |

- Die aktuellste Installationsdatei f
  ür den LucaNet.Software Manager finden Sie auf unserem <u>Kundenportal</u>.
- Der LucaNet.Software Manager kann f
  ür alle LucaNet-Versionen verwendet werden.
- > Bitte installieren Sie die aktuellste Version des LucaNet.Software Managers mit Administratorrechten direkt unter demselben Installationspfad über die bestehende Installation.
- > Die Verteilung von msi-Paketen kann auf unterschiedliche Weise gemacht werden, z. B. über die Gruppenrichtlinie von Windows.

# Ansprechpartner Wir beantworten gerne Ihre Fragen!

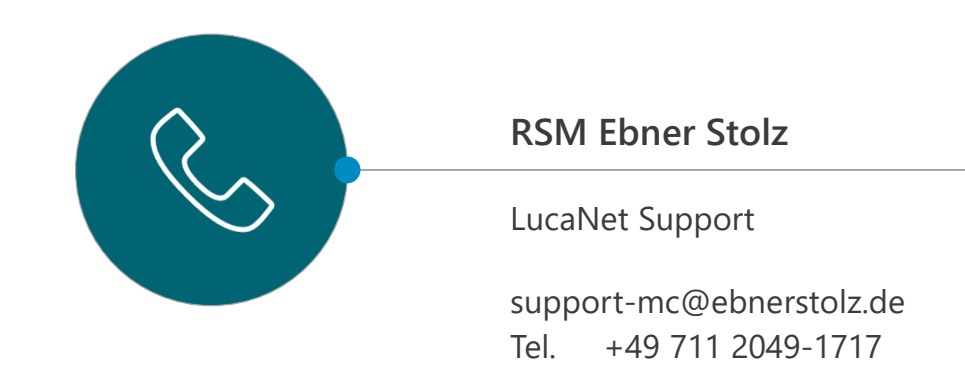

#### RSM Ebner Stolz Management Consultants GmbH

| Frankfurt                | Hamburg                | Köln                    | München                  | Stuttgart              |
|--------------------------|------------------------|-------------------------|--------------------------|------------------------|
| Mendelssohnstraße 87     | Ludwig-Erhard-Straße 1 | Holzmarkt 1             | Ridlerstraße 57          | Kronenstraße 30        |
| 60325 Frankfurt          | 20459 Hamburg          | 50676 Köln              | 80339 München            | 70174 Stuttgart        |
| Telefon +49 69 1539249-0 | Telefon +49 40 37097-0 | Telefon +49 221 20643-0 | Telefon +49 89 5505471-0 | Telefon +49 711 2049-0 |
| Fax +49 69 1539249-10    | Fax +49 40 37097-490   | Fax +49 221 20643-333   | Fax +49 89 5505471-29    | Fax +49 711 2049-1333  |